# Handleiding Sportlink

Om vrijwilligerstaken in de Sportlink app te verwerken, volg je de volgende stappen:

- 1. Download de Sportlink app via de Google Playstore of Apple Store
- 2. Login met het opgegeven email adres tijdens je inschrijving
- 3. Als je ingelogd bent zie je het volgende scherm

| ≡ Waterpolo                                                                                  | ¢                                             |
|----------------------------------------------------------------------------------------------|-----------------------------------------------|
| <b>Laatste uitslag</b><br>za 17 okt.                                                         | • • •                                         |
| AFGELAST                                                                                     | Flevo H3                                      |
| Alle uitslagen                                                                               | >                                             |
| <b>Flevo</b><br>13m                                                                          | Ð                                             |
| Balen! Richard Deuzeman heef<br>willen ruilen voor de taak Bardi<br>14 november om 19:00 uur | t aangegeven te<br>enst op zaterdag           |
|                                                                                              | Club. <b>Mobiel </b> <del>៊</del>             |
| Waterpolo.nl ≈<br>3d                                                                         |                                               |
| Barcelona kleurt weer behoorli<br>met Oranjeheren, maar met @v                               | jk Oranje. Nu niet<br><u>vaterpolodames</u> . |

4. In de blauwe balk bovenaan de app kan je klikken op het menu (op Android aan de linkerkant). Vervolgens krijg je onderstaand menu te zien

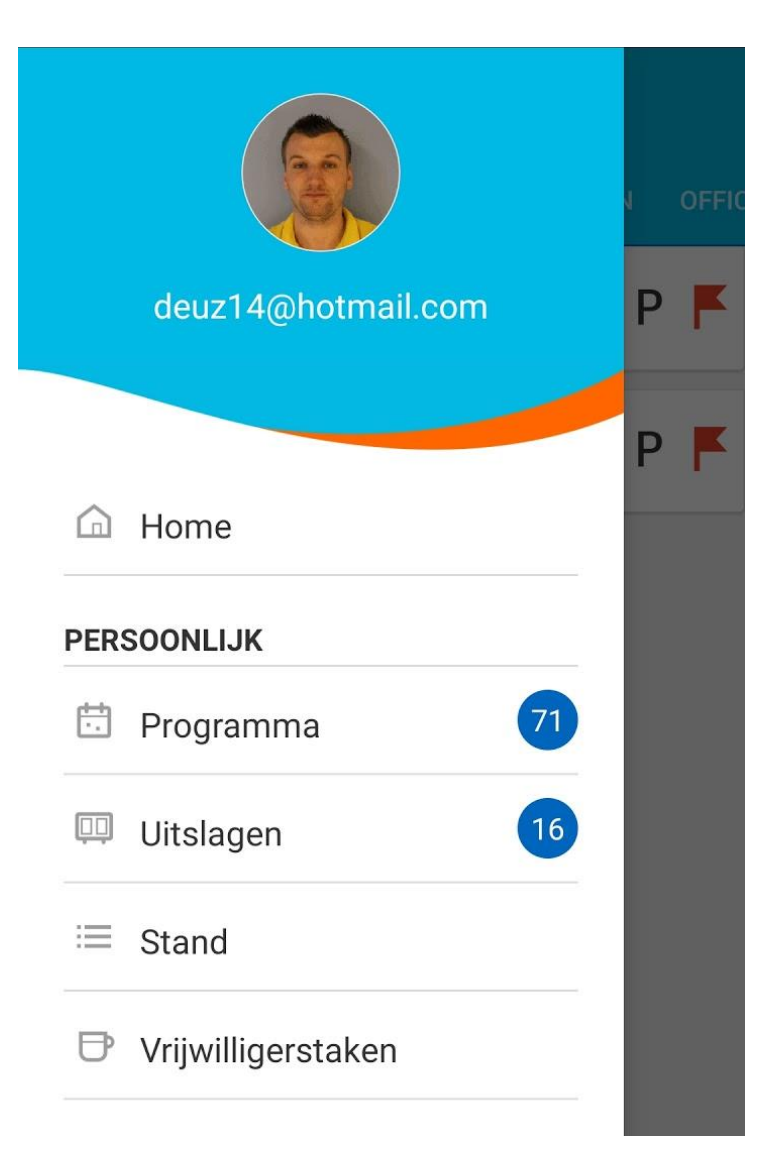

5. Klik op de knop vrijwillgerstaken en je ziet onderstaand scherm waar je kan klikken op het beschikbaarheids scherm of de taken.

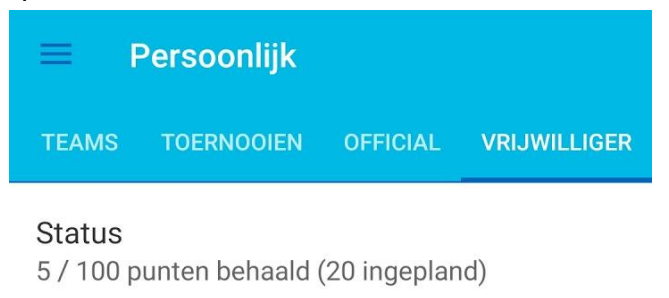

### Mijn beschikbaarheid

Welke dagen kun je vrijwilligerstaken uitvoeren

Mijn taken Welke taken ben je bereid te doen

### 6. Geef de beschikbare dagen aan

|   | Mijn beschikbaarheid |               |
|---|----------------------|---------------|
| ~ | maandag              | 07:00 - 22:00 |
| ~ | dinsdag              | 07:00 - 22:00 |
| ~ | woensdag             | 07:00 - 22:00 |
|   | donderdag            | 07:00 - 22:00 |
|   | vrijdag              | 07:00 - 22:00 |
| ~ | zaterdag             | 07:00 - 22:00 |
|   | zondag               | 07:00 - 22:00 |
|   |                      |               |

7. Geef de taken aan waarvoor je aan de slag wil

| = | Mijn taken                           |   |
|---|--------------------------------------|---|
|   | Bardienst<br>Draaien van bardiensten | > |
|   | Test<br>test                         | > |
|   |                                      |   |

8. Als je doorklikt op de taak zie je ook hoeveel punten je krijgt voor de taak, wat de taak inhoudt, wie de coördinator is en wie zich al ingeschreven hebben.

| ≡ Bardienst                                                                                    | Ø |  |
|------------------------------------------------------------------------------------------------|---|--|
|                                                                                                |   |  |
| Locatie: algemeen<br>Eisen: 18+<br>Type: inschrijving<br>Omschrijving: Draaien van bardiensten | D |  |
| TAAKBEHEERDER                                                                                  |   |  |
| Richard Deuzeman                                                                               |   |  |
| VRIJWILLIGERSTEAM                                                                              |   |  |
|                                                                                                |   |  |

9. Kies uit het overzicht de beschikbare taken op aangegeven dagen

| ≡ Persoonlijk                |              |          |                |
|------------------------------|--------------|----------|----------------|
| PROGRAMMA                    | UITSLAGEN    | STAND    | TEAMS TO       |
| Filters uit<br>Volledig prog | ramma        | •        | E <sub>0</sub> |
|                              | DINSDAG 20 0 | KTOBER   |                |
|                              | TAAKBEHEE    | RDER     |                |
|                              | 19:0         | 0        | $\bigcirc$     |
| Bardienst                    |              | Δ        | lgemeen        |
|                              | ZATERDAG 24  | OKTOBER  |                |
|                              | TAAKBEHEE    | RDER     |                |
|                              | 19:0         | 0        | $\bigcirc$     |
| Bardienst                    |              | Δ        | lgemeen        |
|                              | TEAMSPEI     | ER       |                |
|                              | AFGELA       | ST       |                |
| Flevo H3                     |              | Z        | IGNEA H1       |
| DINSDAG 27 OKTOBER           |              |          |                |
|                              | TAAKBEHEE    | RDER     |                |
|                              | 10.0         | <u> </u> |                |

10. Als je een taak geselecteerd hebt kun je onderaan aangeven dat je je wilt inschrijven door op het blauwe rondje te klikken.

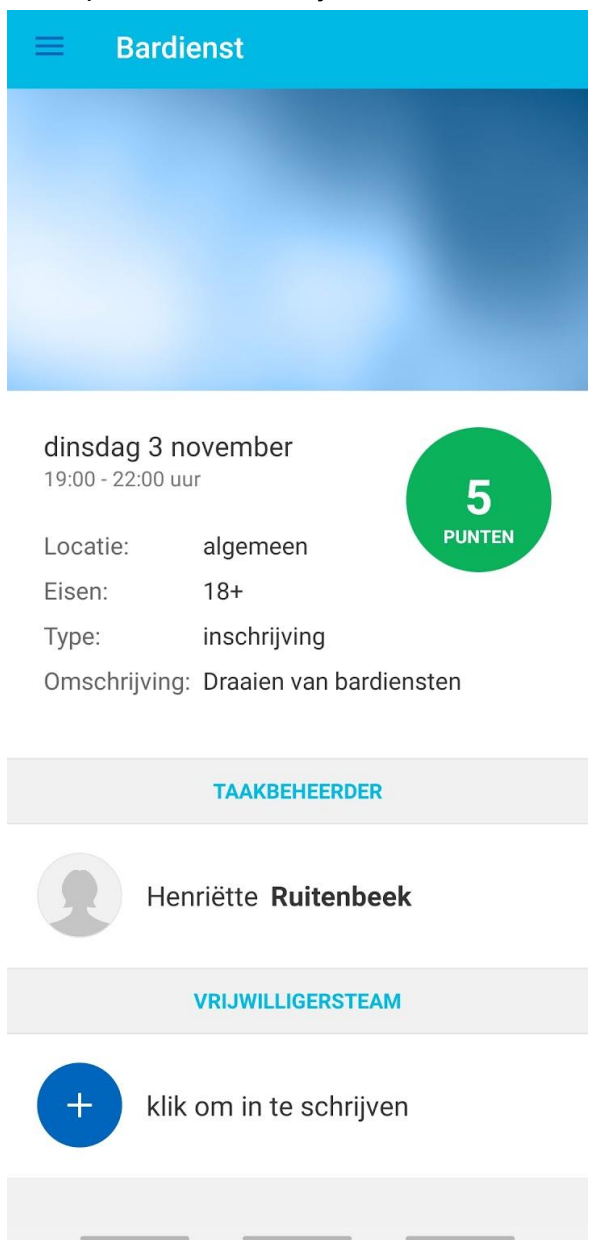

## Veelgestelde vragen over het inschrijven op vrijwilligerstaken

Ik heb me ingeschreven op een taak, maar ik wil graag ruilen

Natuurlijk kan het voorkomen dat je je ingeschreven hebt, maar uiteindelijk niet kan. Hiervoor kan je zelf aangeven dat je wilt ruilen, **dit betekend overigens niet dat er automatisch een vervanger gezocht/gevonden is!** 

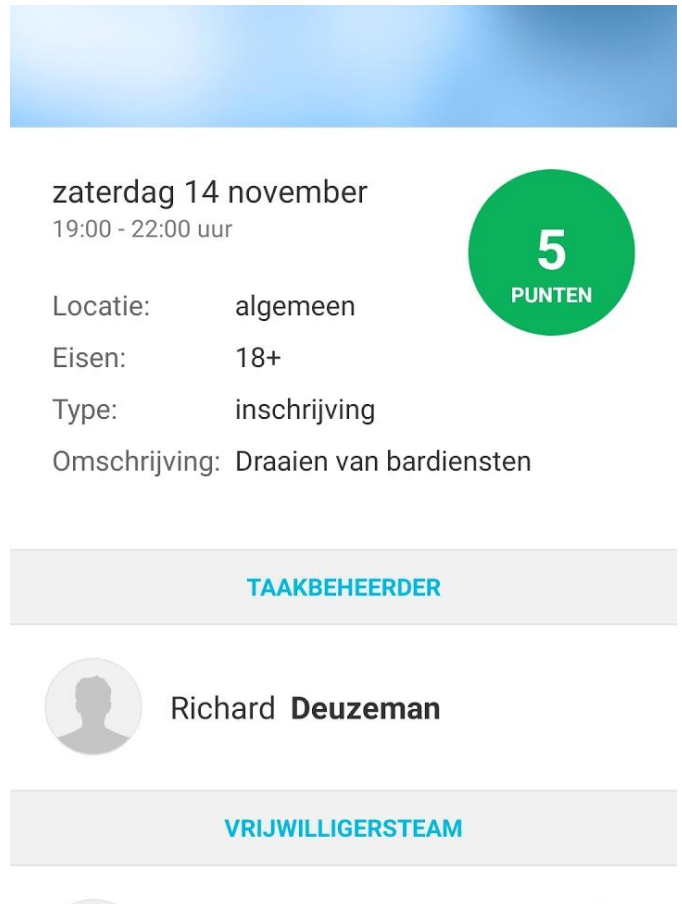

Richard Deuzeman

ingeschreven

Door te klikken op het symbool achter je naam kan je aangeven dat je wilt ruilen.

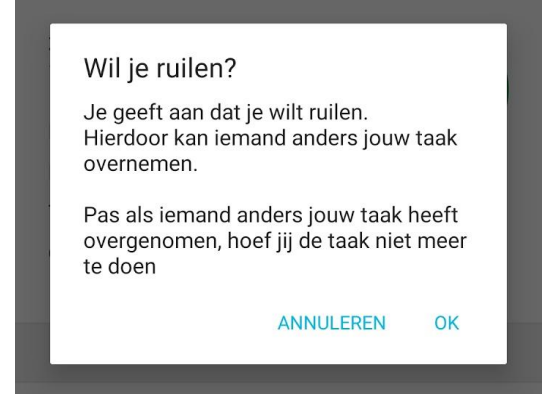

Dan verandert het symbool in het sportlink overzicht (zie o.a. punt 9) en krijgen alle mensen die zich hebben ingeschreven op de taak (in dit geval bardienst) een push notificatie op je mobiele device.

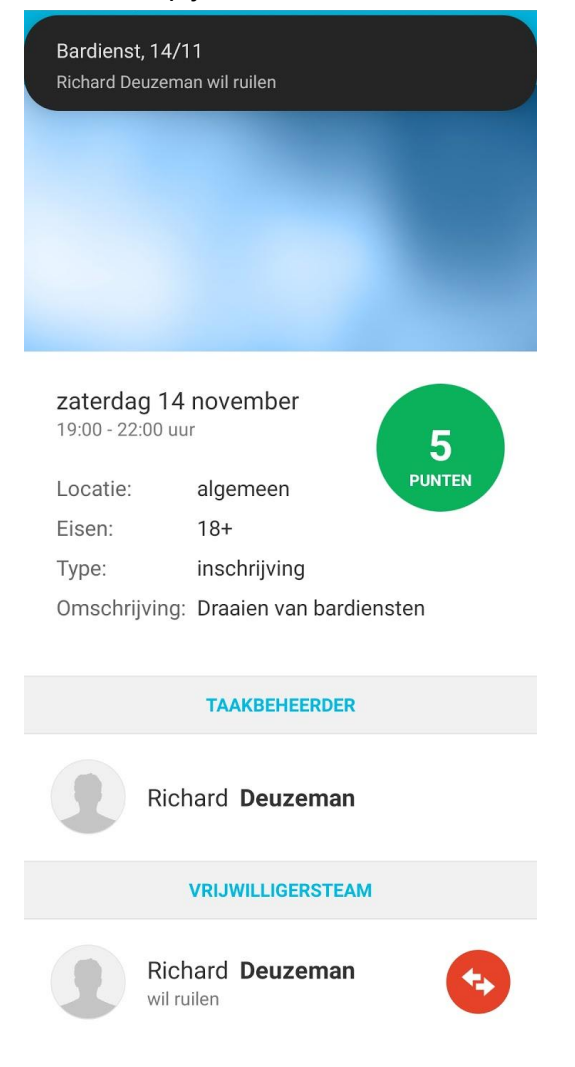

Ik heb zoveel activiteiten in mijn overzicht staan, hoe houd ik overzicht?

Er bestaat een mogelijkheid om te filteren op wedstrijden, taken etc. door te klikken op de filters.

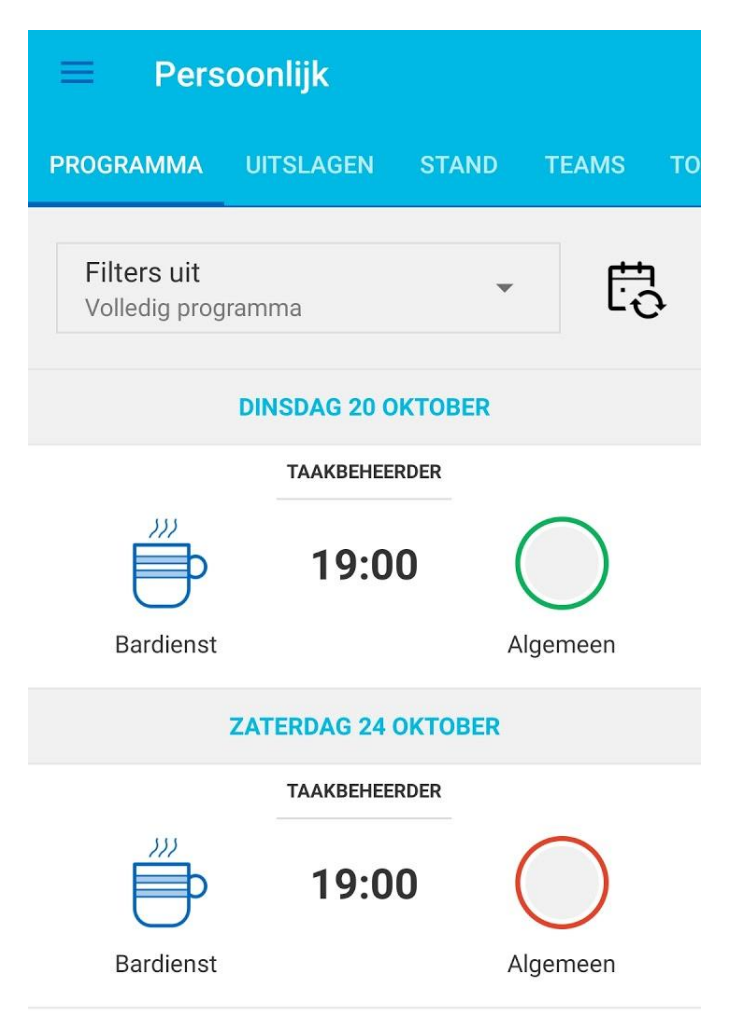

Vervolgens kan je de zichtbaarheid per categorie instellen.

| ≡ Persoonlijk           |       |        |       |
|-------------------------|-------|--------|-------|
| PROGRAMMA UITSLAGEN     | STAND | ) TEA  | MS TO |
| (71) Volledig programm  | a 🗌   | •      | H.    |
| (27) Team               |       |        |       |
| (44) Vrijwilligerstaken |       | С      | )     |
| Bardienst               |       | Algeme | een   |

#### Ik weet mijn inloggegevens voor de app niet meer

Mocht je het gebruikte emailadres (de username) niet meer weten, neem dan contact op met de ledenadministratie via leden.administatie@flevo-nijkerk.nl

Mocht je je wachtwoord niet meer weten dan kan je via de app je wachtwoord wijzigen door op het ' wachtwoord vergeten' linkje te klikken.

Wat betekenen de symbolen in mijn overzicht?

Er staan een aantal symbolen achter een taak in je overzicht:

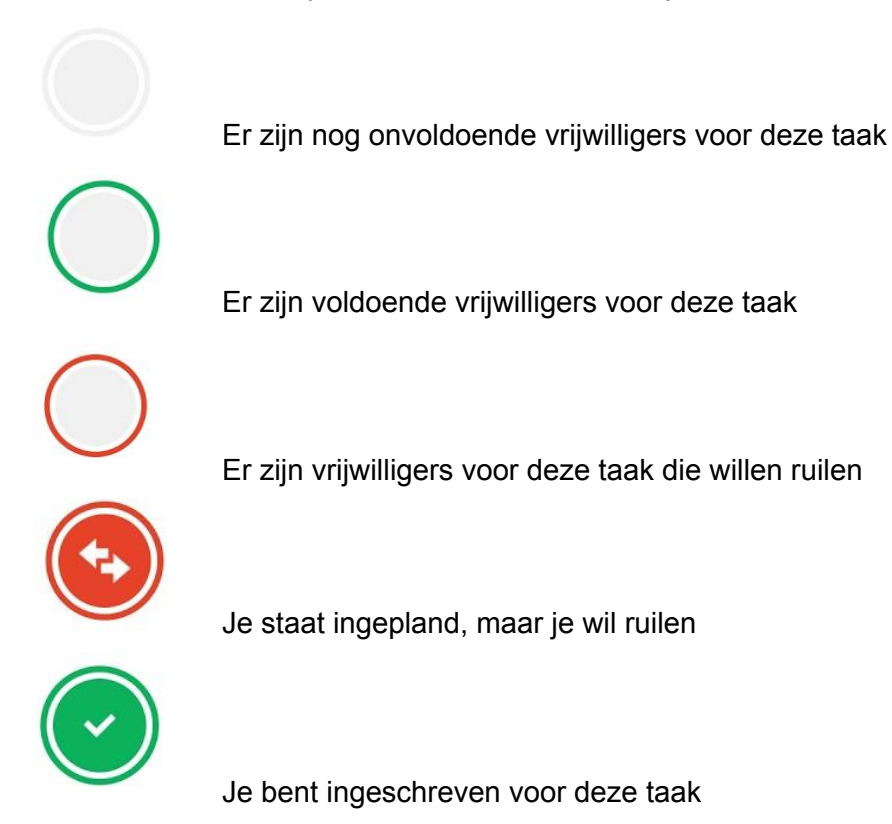